# Get started with **PayCube Mini**

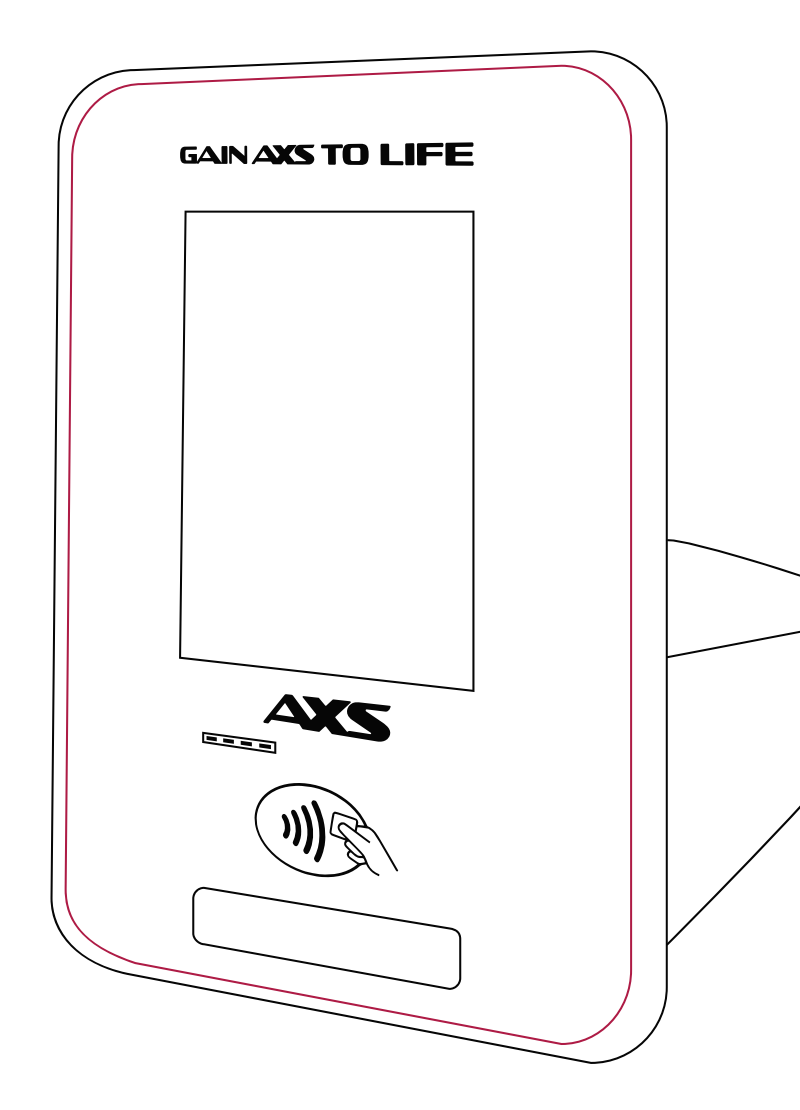

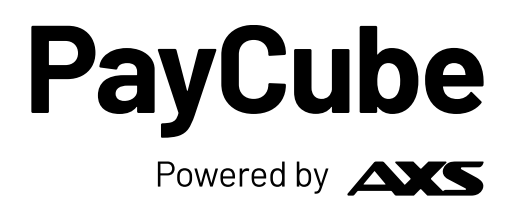

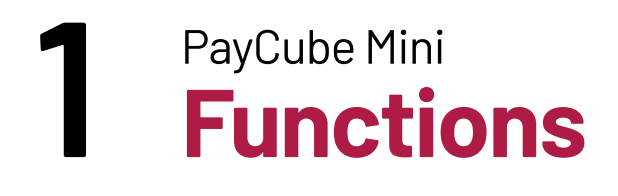

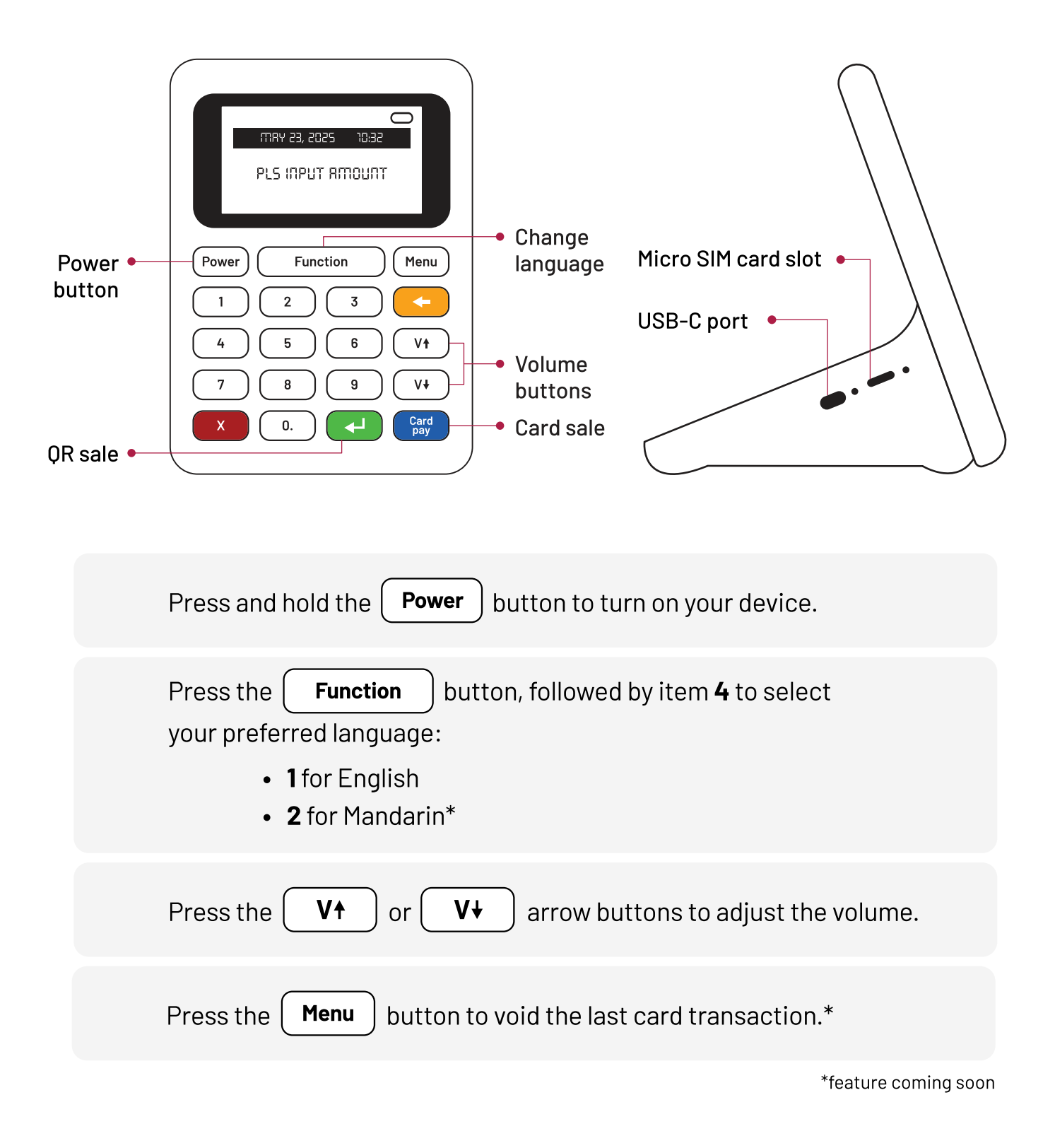

Need help? We're just a call away.

1

# 2 PayCube Mini Start using your device

#### Plug it in.

Connect the charging cable to your device and power source.

#### Turn it on.

Press and hold the **Power** button until the screen lights up.

#### You're ready to go!

Start accepting payments right away. No extra setup needed.

#### Note:

\$

2

- A SIM Card is already installed no setup required.
- Use the device while it's plugged in and charging, or unplugged on it's own battery. When the battery runs low, simply plug it back in to recharge.

Payment methods accepted:

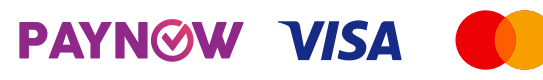

More payment options coming soon.

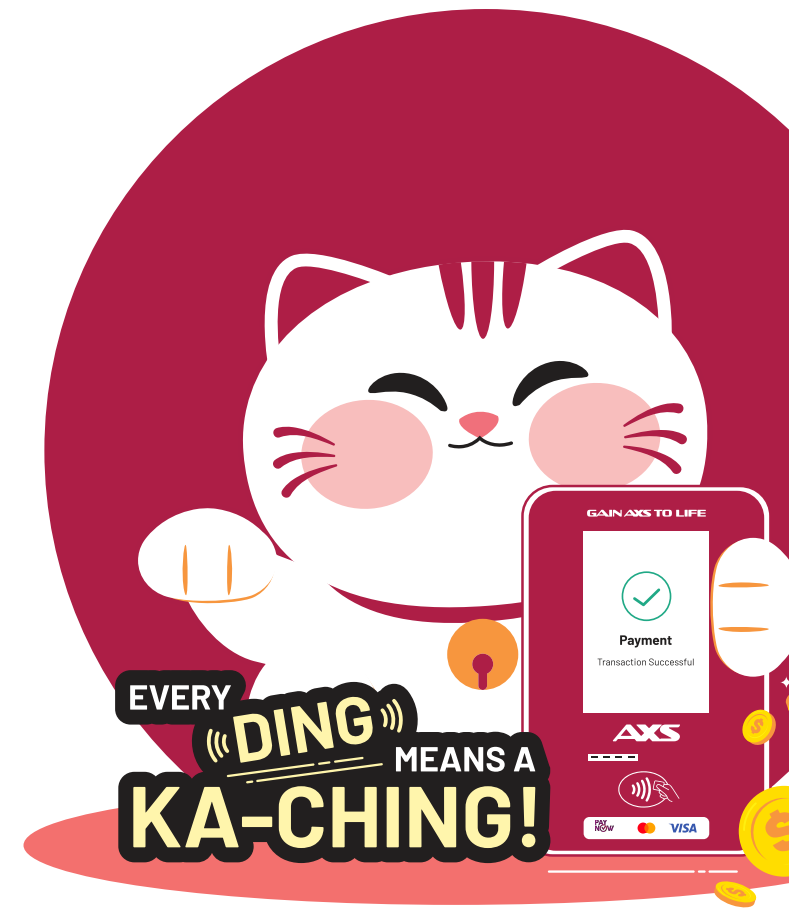

## **3** PayCube Mini **QR Payment**

| Input Rindunt<br>Rindunt (S60)        | 5.55     |
|---------------------------------------|----------|
| (Power) Function                      | Menu     |
|                                       |          |
|                                       | Vt       |
| 7 8 9                                 |          |
|                                       | Card pay |
|                                       |          |
| GAIN AXS TO LIFE<br>Total: 5.55 (SGD) | E        |
|                                       | - 11     |
|                                       |          |

| GAINAXS TO LIFE        |
|------------------------|
|                        |
|                        |
| Payment                |
| Transaction Successful |
|                        |
|                        |
| )))                    |
|                        |

- 1. Enter sale amount on the terminal.
- 2. Press the 💶 button to generate the QR code.

3. Customer scans the QR code to make payment.

4. Wait for the "**Transaction Successful**" notification as confirmation of payment.

# PayCube Mini Card Payment

| INPUT RITIOUNT<br>RITIOUNT (560)<br>5.55                                                                                                |
|----------------------------------------------------------------------------------------------------|
| Power     Function     Menu       1     2     3       4     5     6     V†       7     8     9     V‡       X     0.     4     Card Pay |
| GAIN AXS TO LIFE                                                                                                    |
| Total: 5.55(SGD)<br>Pis tap card                                                                                                    |
|                                                                                                    |
|                                                                                                    |

GAIN AXS TO LIFE Payment Transaction Successful CONSERVICE CONSERVICE CON

- 1. Enter sale amount on the terminal.
- 2. Press the Card Pay button to initiate contactless card payment.

3. Customer taps their card to make payment.

4. Wait for the "**Transaction Successful**" notification as confirmation of payment.

# 5 PayCube Mini Things To Note

#### **Settlement & Payout**

Daily auto-settlement cut-off is at 23:59:59.

#### **Refunds & Void**

#### **QR Payments**

• Refund function is not available.

#### **Card Payments**

- To reverse a card transaction **before settlement**, use the **void** function.
- After settlement, refunds can be processed manually via one of the following methods:
  - a. Log in to Merchant Portal\*
  - b. Issue the refund via cash, bank transfer, or PayNow

\*Only full refunds are allowed, partial refunds are not available. Refund charges apply.

#### **Visa/Mastercard Payments**

#### Only applicable to merchants who sign up:

- Visa/Mastercard payment options will be automatically enabled on your device.
- To activate, restart your device by turning it off and on again.

#### **AXS Merchant Portal**

To view all your transactions, scan the QR code or click <u>here</u> to log in to your Merchant Portal account.

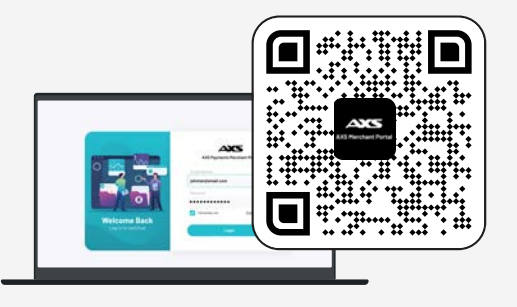

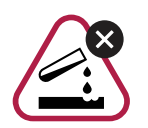

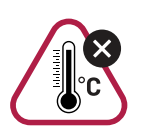

Keep away from extreme temperatures, water and fire.

### Merchant First, User Always

#### **AXS Pte Ltd**

20 Kallang Ave #07-01, Pico Creative Centre Lobby B, Singapore 339411

www.axs.com.sg